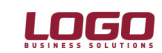

Ürün : UNITY2/TIGER2/GO Bölüm : Fatura

# FATURA SATIRLARINDA NET İNDİRİM UYGULAMASI

Fatura indirim satırlarında F9 menüden ulaşılan "Net indirim" penceresi ile satır net tutarı üzerinden iki farklı türde indirim yapılması mümkün olmaktadır.

| <b>⊘</b> Net İndirim |            | ×             | < |
|----------------------|------------|---------------|---|
| Net indirim uygulana | cak        |               | ] |
| % 0                  | TRL<br>USD | 100,000       |   |
| Üstlenilen KDV oranı |            | 18            |   |
|                      |            | Kaydet Vazgeç |   |

**Net İndirim 1:** Net İndirim butonu işaretlendikten sonra fatura döviz türüne göre yerel para biriminden ya da işlem dövizinden girilen tutar ya da verilen oran üzerinden indirim uygulanır. Üstlenilen KDV oranına rakam girilmez. Bu durumda, satır net toplamında yapılan indirime gore KDV tutarı yeniden hesaplanır.

**Örnek 1:** Aşağıda satır ve fiş toplamları görünen faturada (Şekil 1), satırda yapılan 10 YTL tutarındaki net indirim sonucu (Şekil 2), Şekil 3'de görünmekte olan tutarlara ulaşılmaktadır.

| Tür         | Kodu           | Miktar         | Birim     | Bi | rim Fiyat  | %     | KDV     | Tutarı     | KDV Tutarı      |
|-------------|----------------|----------------|-----------|----|------------|-------|---------|------------|-----------------|
| Malzeme     | 1LZ.003        | 1              | ADET      |    | 100,00000  |       | 10      | 100,00     | 9,09            |
| İndirim     | (İndirim)      |                | Brüt      |    |            |       |         |            |                 |
|             |                |                |           |    |            |       |         |            |                 |
|             | De un Divinati |                |           |    |            |       |         |            |                 |
| Genel       | rara birimi    | Satırlar       |           | _  |            |       | Yerel P | ara Birimi | Raporlama Döviz |
| Raporlama   | a Dövizi       | Yerel Para 8   | Birimi    |    | Toplam Ma  | sraf  |         |            |                 |
| 🔿 İşlem Döv | izi            | C Raporlama    | Dövizi    |    | Toplam İnd | irim  |         |            |                 |
| C EURO      |                | 🔿 İşlem Döviz  | i         |    | Toplam     | [     |         | 90,91      |                 |
| c           |                | C EURO         |           |    | Toplam Ek  | Vergi |         |            |                 |
|             |                | C Fiyatlandırı | na Dövizi |    | Toplam KD  | / [   |         | 9,09       |                 |
|             |                |                |           |    | Net        | [     |         | 100,00     |                 |

Şekil 1

Doküman No: UNITY2-181000004Tarih: 14.07.2008Konu: Fatura Satırlarında Net İndirimRevizyon No:Revizyon Tarihi:

# DESTEK DOKÜMANI

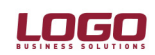

#### Ürün : UNITY2/TIGER2/GO tura

| Bö | lüm | : | Fat |
|----|-----|---|-----|
|    |     |   |     |

| Tür                                | r               | Kodu          | Miktar           | Birim   | Birim Fiyat | %           | KDV   | Tutarı     | KDV Tutarı      |
|------------------------------------|-----------------|---------------|------------------|---------|-------------|-------------|-------|------------|-----------------|
| Malzeme                            |                 | MLZ.003       | i                | ADET    | 100,00000   |             | 10    | 100,00     | 9,09            |
| İndirim                            |                 | İndirim) 🛄    |                  | Brüt    |             |             |       |            |                 |
| İndirim                            | v² n            | et İndirim    |                  |         |             |             |       |            |                 |
| -Kullanı<br>Gene<br>@ Ra           | <b>▼</b> N<br>% | let indirim u | uygulanacak<br>0 | YTL USD |             |             | 10,00 | ara Birimi | Raporlama Döviz |
| C İşi<br>C EL Üstlenilen KDV oranı |                 |               |                  |         | 0           | ]           |       | 90,91      |                 |
|                                    |                 |               |                  |         | Kaydet      | <u>V</u> a: | zgeç  | 9,09       |                 |

## Şekil 2

Net İndirim penceresinin Üstlenilen KDV Oranına rakam girilmemiş ve sadece tutar hanesine 10 yazılmıştır. Bu durumda; Şekil 1'de görülen 100 YTL'lik tutar 90 olarak hesaplanmış ve bu tutar üzerinden Şekil 3'deki tutarlara ulaşılmıştır.

| Tür     | Kodu      | Miktar | Birim | Birim Fiyat | %     | KDV | Tutarı | KDV Tutarı |
|---------|-----------|--------|-------|-------------|-------|-----|--------|------------|
| Malzeme | MLZ.003   | 1      | ADET  | 100,00000   |       | 10  | 100,00 | 8,18       |
| İndirim |           |        | Net   |             | 9,999 |     | 9,09   |            |
| İndirim | (İndirim) |        | Brüt  |             |       |     |        |            |
|         |           |        |       |             |       |     |        |            |
|         |           |        |       |             |       |     |        |            |
|         |           |        |       |             |       |     |        |            |

#### -Kullanılacak Para Birimi

| Genel            | Satırlar               |                 | Yerel Para Birimi | Raporlama Döviz |
|------------------|------------------------|-----------------|-------------------|-----------------|
| Raporlama Dövizi | Yerel Para Birimi      | Toplam Masraf   |                   |                 |
| 🔿 İşlem Dövizi   | 🔿 Raporlama Dövizi     | Toplam İndirim  | 9,09              |                 |
| C EURO           | 🔿 İşlem Dövizi         | Toplam          | 81,82             |                 |
|                  | C EURO                 | Toplam Ek Vergi |                   |                 |
|                  | C Fiyatlandırma Dövizi | Toplam KDV      | 8,18              |                 |
|                  |                        | Net             | 90,00             |                 |

#### Şekil 3

100 YTL'lik satır tutarı: 90,91 YTL birim fiyat + 9,09 KDV tutarından oluşmaktadır. Satır net tutarında 10 YTL'lik indirimin yapılmasının ardından;

Brüt İndirim = Net indirim/(1+kdv oranı) Brüt İndirim = 10 / (1+0.10) Brüt İndirim = 10 / 1.1 = 9,09 bulunur. İndirim KDV tutarı= 10-9,09=0,91 Satır Toplam: 90,91-9,09= 81,82 Satır KDV Toplam: 81,82\*0,10= 8,18

Doküman No : UNITY2-181000004 Tarih : 14.07.2008 Konu : Fatura Satırlarında Net İndirim **Revizyon No Revizyon Tarihi :** 

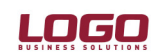

#### Ürün : UNITY2/TIGER2/GO Bölüm : Fatura

**Net İndirim 2:** Net İndirim butonu işaretlendikten sonra döviz türüne göre yerel para biriminden ya da işlem dövizinden girilen tutar/oran üzerinden indirim uygulanır. Üstlenilen KDV oranına girilen rakam, yapılan indirim üzerinden hesaplanacak KDV'nin ne kadarının Satır KDV'sine ekleneceğinin hesaplanmasında kullanılır.

**Örnek 1:** Aşağıda satır tutarları görünen faturada (Şekil 4), yapılan 10 YTL tutarındaki indirim sonucu (Şekil 5), Şekil 6'de görünmekte olan. tutarlara ulaşılmaktadır.

| Tür     | Kodu      | Miktar | Birim | Birim Fiyat | % | KDV | Tutarı | KDV Tutarı |
|---------|-----------|--------|-------|-------------|---|-----|--------|------------|
| Malzeme | 1LZ.003   | 1      | ADET  | 100,00000   |   | 10  | 100,00 | 9,09       |
| İndirim | (İndirim) |        | Brüt  |             |   |     |        |            |
|         |           |        |       |             |   |     |        |            |
|         |           |        |       |             |   |     |        |            |
|         |           |        |       |             |   |     |        |            |
|         |           |        |       |             |   |     |        |            |

Kullanılacak Para Birimi

| Genel            | Saturlar                              |                 | Yerel Para Birimi | Raporlama Döviz |
|------------------|---------------------------------------|-----------------|-------------------|-----------------|
| Raporlama Dövizi | <ul> <li>Yerel Para Birimi</li> </ul> | Toplam Masraf   |                   |                 |
| 🔿 İşlem Dövizi   | C Raporlama Dövizi                    | Toplam İndirim  |                   |                 |
| C EURO           | C İşlem Dövizi                        | Toplam          | 90,91             |                 |
|                  | C EURO                                | Toplam Ek Vergi |                   |                 |
|                  | C Fiyatlandırma Dövizi                | Toplam KDV      | 9,09              |                 |
|                  |                                       | Net             | 100,00            |                 |

#### Şekil 4

Net indirimin uygulanması:

|      | Tür                       | Kodu        | Miktar   | Birim | Birim Fiyat | %              | KDV. |       | Tutarı     | KDV Tutarı      |
|------|---------------------------|-------------|----------|-------|-------------|----------------|------|-------|------------|-----------------|
| Malz | eme                       | MLZ.003     | 1        | ADET  | 100,00000   |                |      | 10    | 100,00     | 9,09            |
| İndi | rim                       | İndirim)    |          | Brüt  |             |                |      |       |            |                 |
| İndi | jim                       | (İndirim)   |          | Brüt  |             |                |      |       |            |                 |
|      | 🖋 Net İr                  | ndirim      |          |       |             |                | ×    |       |            |                 |
| Ku   | 🔽 Net in                  | ndirim uygu | ılanacak |       |             |                |      |       |            |                 |
|      | %                         | 0           | YTL      |       |             | 10             | ) (6 | el Pa | ara Birimi | Raporlama Dövi: |
|      |                           |             | USD      |       |             | C              |      |       |            |                 |
| ¢    | 0 Üstlenilen KDV oranı 10 |             |          |       |             |                |      |       | 90,91      |                 |
|      |                           |             |          |       | 1           |                |      |       | 9,09       |                 |
| L    |                           |             |          |       | Kaydet      | <u>V</u> azgeç |      |       | 100,00     |                 |

Şekil 5

Doküman No: UNITY2-181000004Tarih: 14.07.2008Konu: Fatura Satırlarında Net İndirimRevizyon No:Revizyon Tarihi:

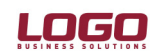

#### Ürün : UNITY2/TIGER2/GO Bölüm : Fatura

Net İndirim penceresinin Üstlenilen KDV Oranına 10 girilmiş ve böylelikle indirim tutarının %10'unun da Toplam KDV hesabına katılacağı belirtilmiştir. Fatura KDV oranı da %10 olduğundan, yapılan indirim sonucu KDV tutarında herhangi bir değişiklik olmayacaktır.

| Tür     | Kodu      | Miktar | Birim | Birim Fiyat | %  | KDV | Tutarı | KDV Tutarı |
|---------|-----------|--------|-------|-------------|----|-----|--------|------------|
| Malzeme | MLZ.003   | 1      | ADET  | 100,00000   |    | 10  | 100,00 | 8,09       |
| İndirim | İndirim)  |        | Net   |             | 11 | 10  | 10,00  | 1,00       |
| İndirim | (İndirim) |        | Brüt  |             |    |     |        |            |
|         |           |        |       |             |    |     |        |            |
|         |           |        |       |             |    |     |        |            |
|         |           |        |       |             |    |     |        |            |

#### Kullanılacak Para Birimi

| Genel            | Saturlar                              |                 | Yerel Para Birimi | Raporlama Dövi: |
|------------------|---------------------------------------|-----------------|-------------------|-----------------|
| Raporlama Dövizi | <ul> <li>Yerel Para Birimi</li> </ul> | Toplam Masraf   |                   |                 |
| 🔿 İşlem Dövizi   | C Raporlama Dövizi                    | Toplam İndirim  | 10,00             |                 |
| C EURO           | 🔿 İşlem Dövizi                        | Toplam          | 80,91             |                 |
|                  | C EURO                                | Toplam Ek Vergi |                   |                 |
|                  | 🔿 Fiyatlandırma Dövizi                | Toplam KDV      | 9,09              |                 |
|                  |                                       | Net             | 90,00             |                 |

### Şekil 6

100 YTL'lik satır tutarı: 90,91 YTL birim fiyat + 9,09 KDV tutarından oluşmaktadır. Satır net tutarında 10 YTL'lik indirimin yapılmasının ardından;

Net tutarda 10 YTL'lik indirimin yapılmasının ardından Brüt İndirim = Net indirim/[(1+kdv oranı)-Üstlenilen KDV] Brüt İndirim = 10 / (1.10 - 0.10) **Brüt İndirim = 10 / 1 = 10 bulunur.** KDV tutarı = [(90,91 - 10) \* 0.10]+[10\*0.10] KDV = [80,91 \* 0.10 ) + 1]= 9,09 bulunur.